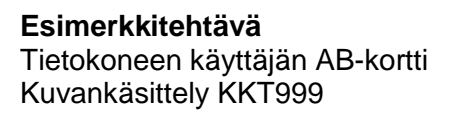

## Kokelaan tiedot: \_\_\_

## Ohjeet

Lue aluksi koko tehtävä huolellisesti. Saat käyttää käsikirjoja, muistiinpanoja sekä käyttöjärjestelmän ja ohjelmien ohje-toimintoja.

Tässä näyttökokeessa tarvittavat tiedostot löydät:

Tallenna tämän näyttökokeen tiedostot:

Tallenna näyttökokeen tiedostot nimellä **tiedostonimi\_omasukunimi**. Tiedostonimi on kerrottu tehtävässä, omasukunimi tilalle kirjoitetaan oma sukunimi.

Varmista lopuksi, että olet tehnyt kaikki pyydetyt asiat ja tallentanut työsi oikeaan paikkaan. Kun koe päättyy, palauta kokeen valvojalle kaikki tehtäväpaperit, liitteet ja tulosteet.

Koeaika on 2 tuntia 15 minuuttia.

#### Tehtävä

**Tähän tehtävään kuuluvat liitetiedostot:** harmaakallio.jpg, kallio.jpg, kartta.gif, maisema.jpg, malli.pdf, silta.jpg, uoma.jpg

AB Matkakortti Oy päivittää verkkosivujaan, sinun tehtävänäsi on luoda aloitussivulle kuva. Työ tulee tallentaa niin, että se voidaan sijoittaa läpinäkyvällä taustalla verkkosivuille. Mallikuva löytyy tiedostosta *malli.* 

## Tehtävä 1

Muokkaa ensin kuvassa tarvittavat elementit

- 1. Avaa kuvat *kallio, silta* ja *uoma.* Muuta kuvien resoluutio verkkoon soveltuvaksi. Muuta kuvat *kallio* ja *uoma* kokoon 130 x 180 px, ja kuva *silta* kokoon 180 x 130 px.
- 2. Terävöitä *silta* ja *uoma* kuvat ja säädä niiden värit selkeästi kirkkaammiksi. Tee muutokset omille tasoilleen niin että alkuperäinen kuva on myös nähtävissä.
- 3. Pyöristä kaikkien kuvien kulmat ja luo niille varjo. Huolehdi että varjot ovat jokaisella kuvalla täsmälleen samanlaiset.
- Kirjoita kuvien tunnistetietoihin oma nimesi sekä aihetta kuvaavat asiasanat.
- Tallenna kuvat sekä jpgmuotoon että käyttämäsi ohjelman oletusmuotoon nimillä kallio\_omasukunimi, silta\_omasukunimi ja uoma\_omasukunimi.

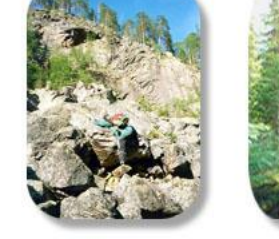

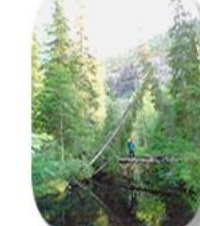

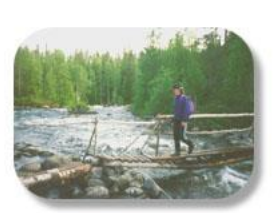

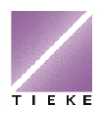

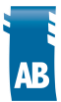

# Tehtävä 2

Luo verkkosivuille tarkoitettu kuva alla olevien ohjeiden mukaisesti. Huolehdi että tuot jokaisen elementin omalle tasolleen. Nimeä tasot sopivaksi katsomillasi nimillä.

- 1. Kuvan pohjana on tiedosto *harmaakallio*. Poista kuvasta punainen auto ja syvää kuva mallin mukaisesti.
- 2. Tuo tähän pohjaan aikaisemmin muokkaamasi kuvat *kallio\_omasukunimi, silta\_omasukunimi* ja *uoma\_omasukunimi.* Tasaa kuvat siten, että pikkukuvien ja reunojen väliin jää 2cm tyhjä tila, keskimmäinen kuva on keskitetty ja kuvien alareunat on tasattu.
- 3. Muuta kuvan *logo* kokoa niin että se mahtuu mallin mukaisesti pikkukuvien alla. Tarkista että logon värijärjestelmä on harmaakalliopohjaan soveltuva.
- 4. Yhdistä *kartta* ja *harmaakallio* -kuvat esimerkin mukaisesti niin, että *kartta*-kuva on rajattu jokea myötäillen. Liitoskohtaan tulee 20 pikselin häivytys. Säädä *kartta*-kuva näkymään hennosti taustalla niin että logo erottuu kuvasta selkeästi.
- 5. Tallenna työ nimellä **matkakartta\_omasukunimi** ohjelman oletusmuotoon sekä sellaiseen muotoon että se voidaan sijoittaa verkkosivuille läpinäkyvällä taustalla.

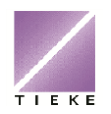